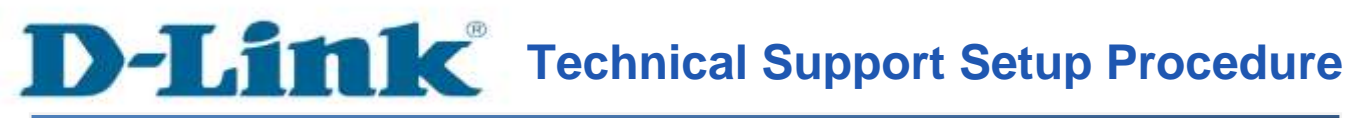

FAQ : Setup Wizard – Setting Up the DCS-942L WITH Existing mydlink Account

Release date : 1/05/2012

Model Support : DCS-942L

H/W:A1

S/W:1.xx

**D-Link** Technical Support Setup Procedure

Setup Wizard – การตั้งค่า DCS-942L ในกรณีมี mydlink account อยู่ก่อนแล้ว ขั้นตอนที่ 1 : เรียกใช้งาน CD Setup ที่มาพร้อมกับ DCS-942L ที่หน้าจอ Setup Wizard คลิ๊กบน ปุ่ม Start

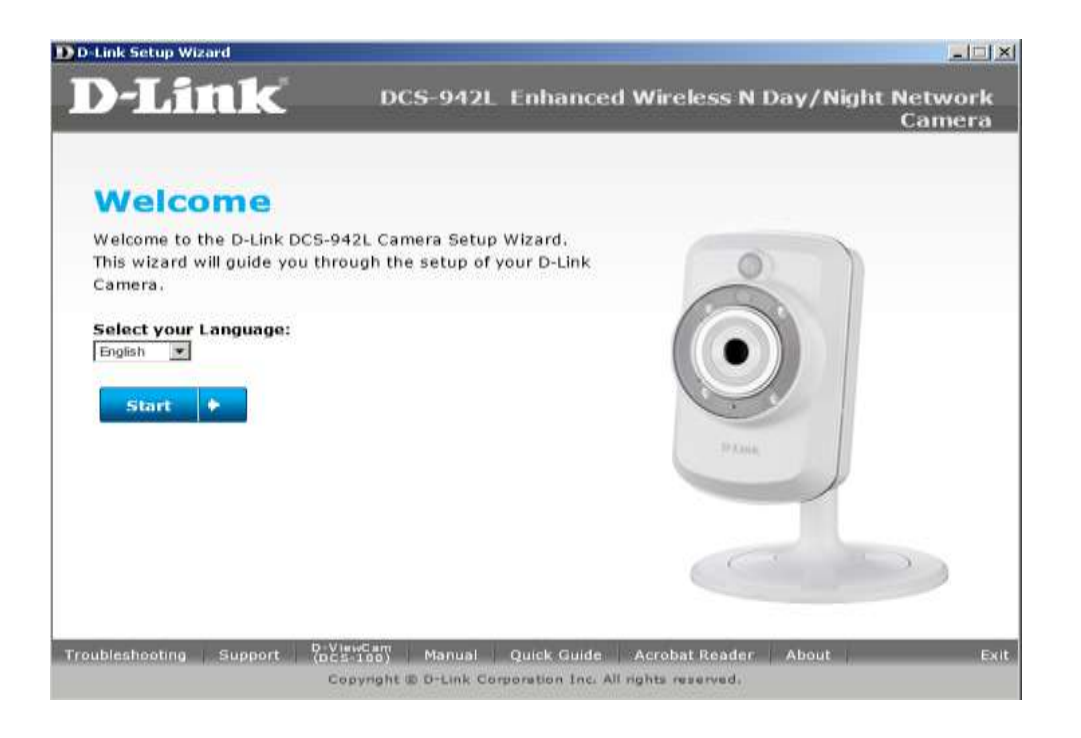

ขั้นตอนที่ 2 : เลือกตัวเลือกบน "No , my router does not have WPS support" คลิ๊กบนปุ่ม Next

-2-

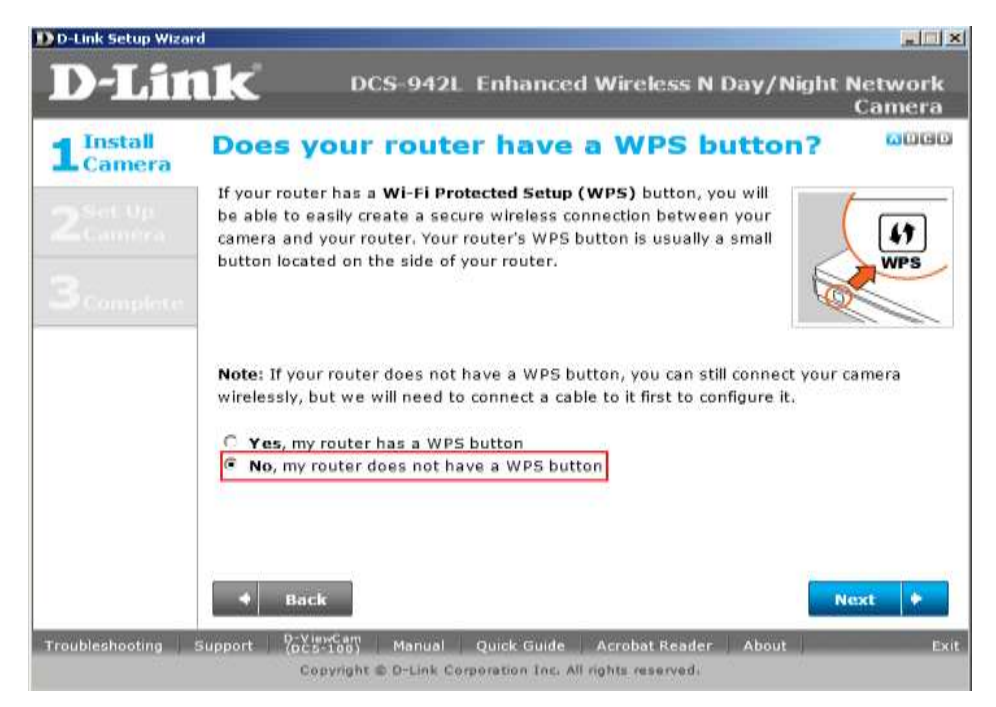

**ขั้นตอนที่** 3 : คายคอของกล้องที่อยู่บนฐาน(ทวนเข็มนาฬิกา : ทำให้คลายลง) หลังจากวางกล้องไป ยังตำแหน่งที่คุณต้องการแล้ว ลีอกคอของกล้องให้แน่น (ตามเข็มนาฬิกา )

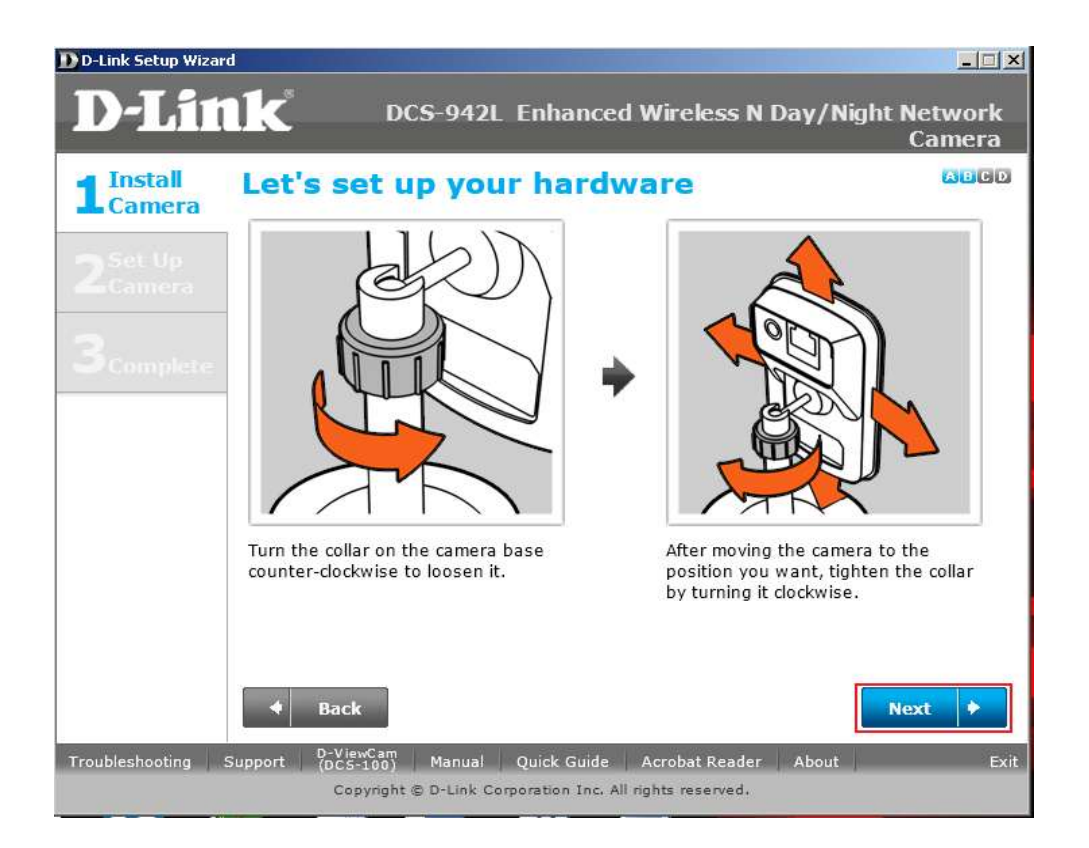

**ขั้นตอนที่** 4 : เชื่อมสายแลนไปยังพอร์ตแลนของ DCS-942L โดยอีกด้านหนึ่งของสายต่อไปยัง พอร์ตแลนของเราเตอร์ของคุณ คลิ๊กบนปุ่ม Next

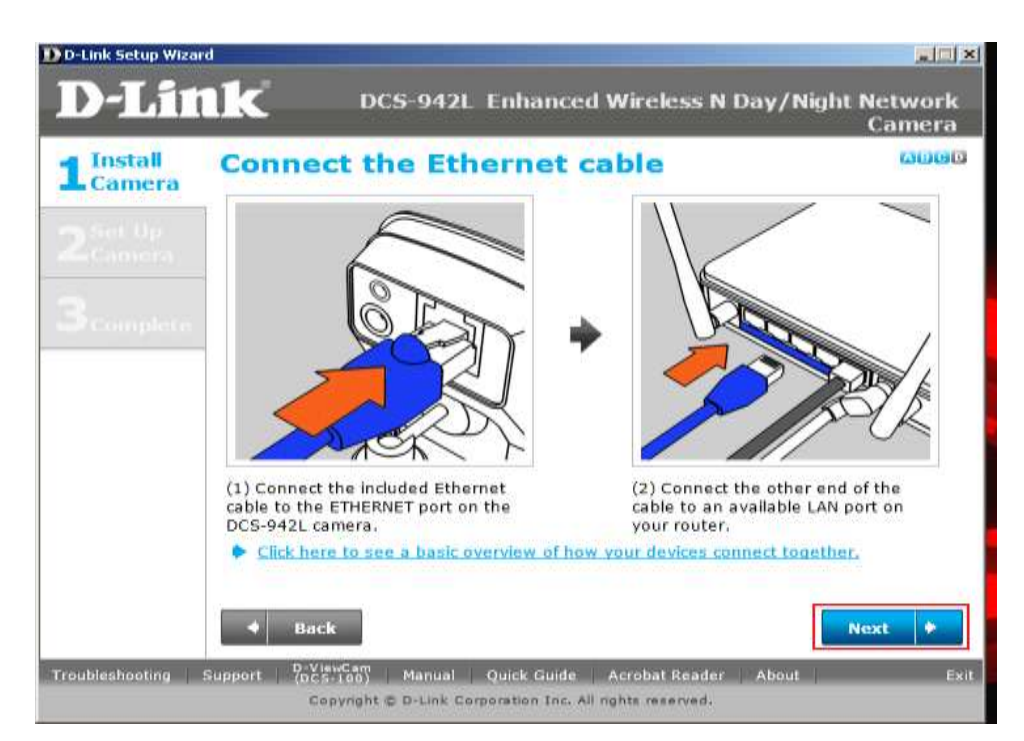

**ขั้นตอนที่** 5 : ต่อเพาเวอร์อะแดปเตอร์ไปช่องเสียบที่ด้านหลังของ DCS-942L และเชื่อมต่ออะแดป เตอร์ไปยังเต้าเสียบ ตรวจสอบให้แน่ใจว่า สถานะของไฟ LED ที่อยู่ทางด้านหน้าของกล้องเป็นสี แดงติดนิ่ง คลิ๊กปุ่ม Next

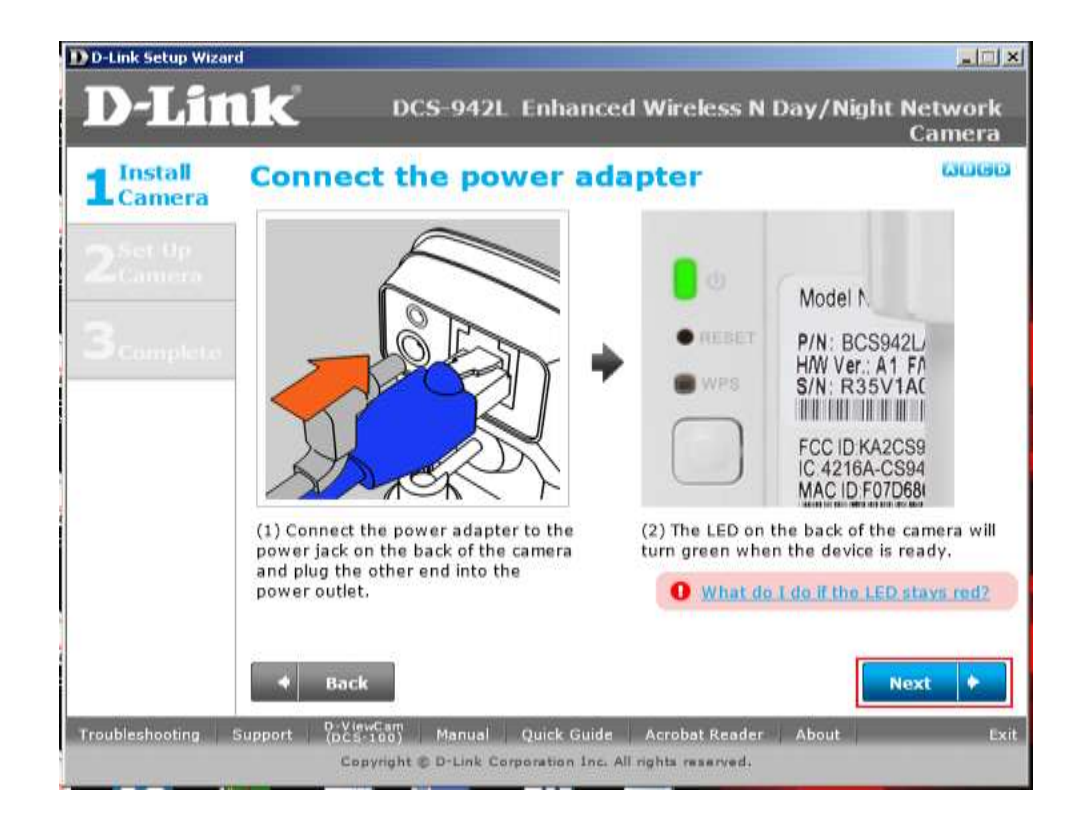

## ้ขั้นตอนที่ 6 : คลิ๊กบนปุ่ม Yes ถ้าไฟ LED ที่อยู่ด้านหน้าเป็นไฟสีเขียวติดนิ่ง

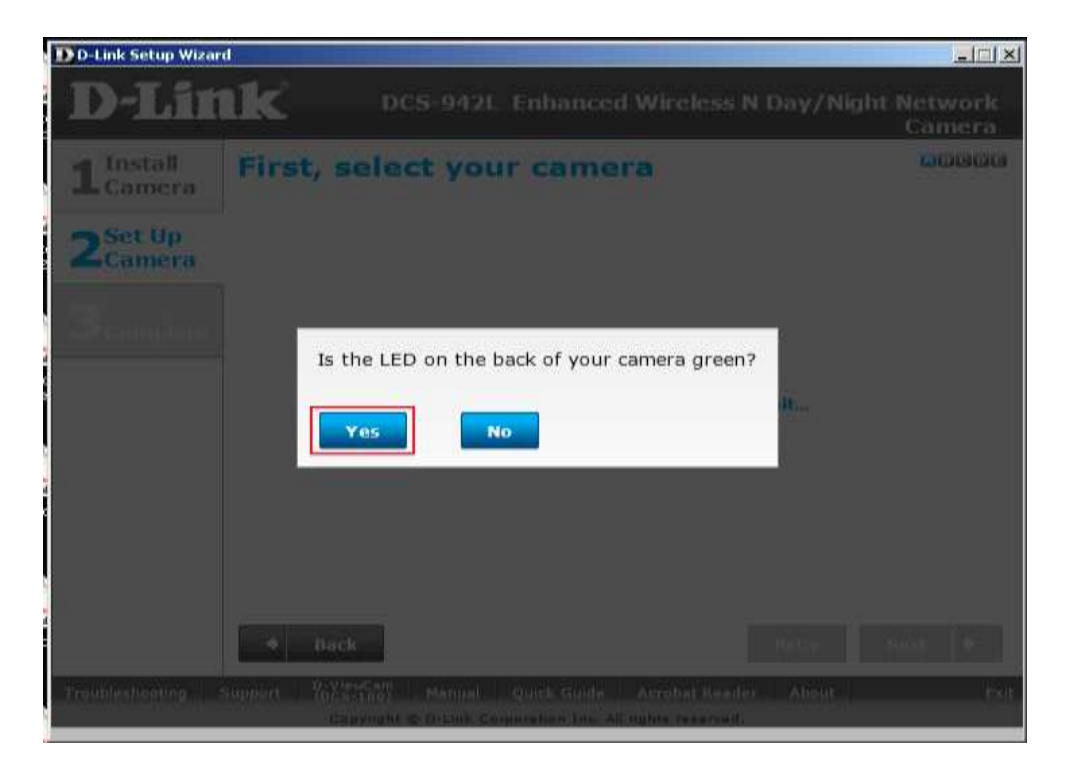

ขั้นตอนที่ 7 : ตอนนี้คุณสามารถมองเห็นอุปกรณ์กล้องของคุณตาม IP Address และ MAC Address คลิ๊กบนปุ่ม Next

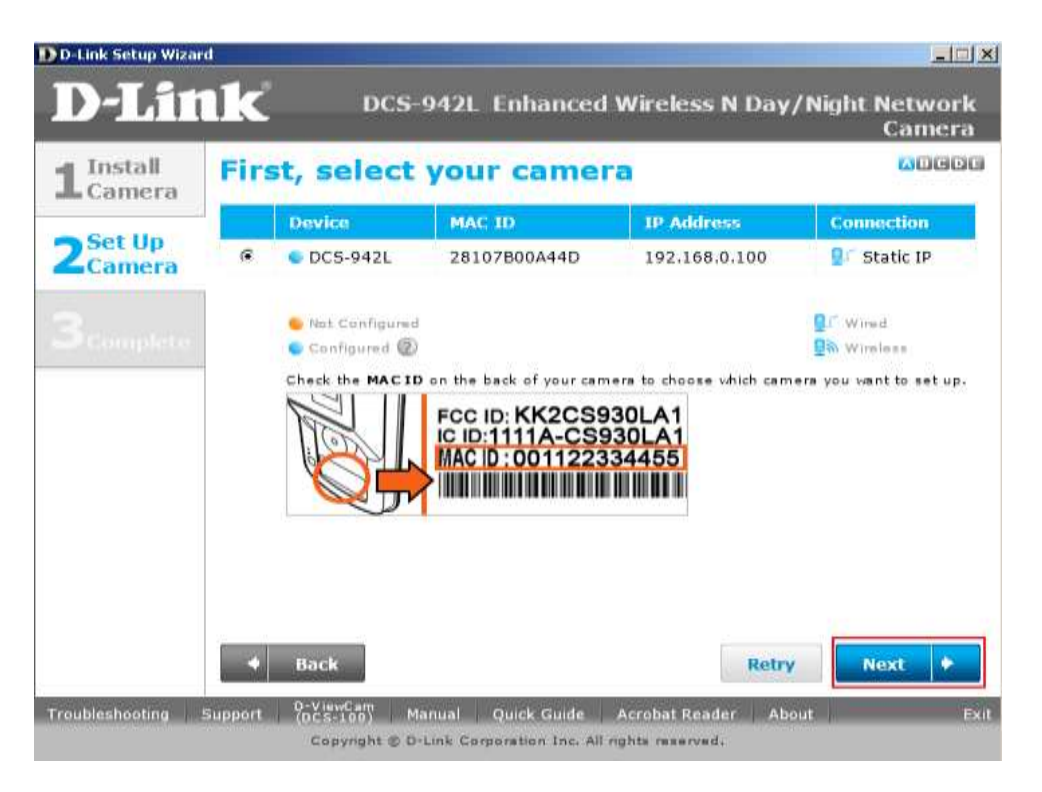

ขั้นตอนที่ 8 : กรุณาใส่รหัสผ่านเพื่อป้องกันกล้องของคุณ คลิ๊กบนปุ่ม Next เมื่อได้ทำเสร็จสิ้นแล้ว

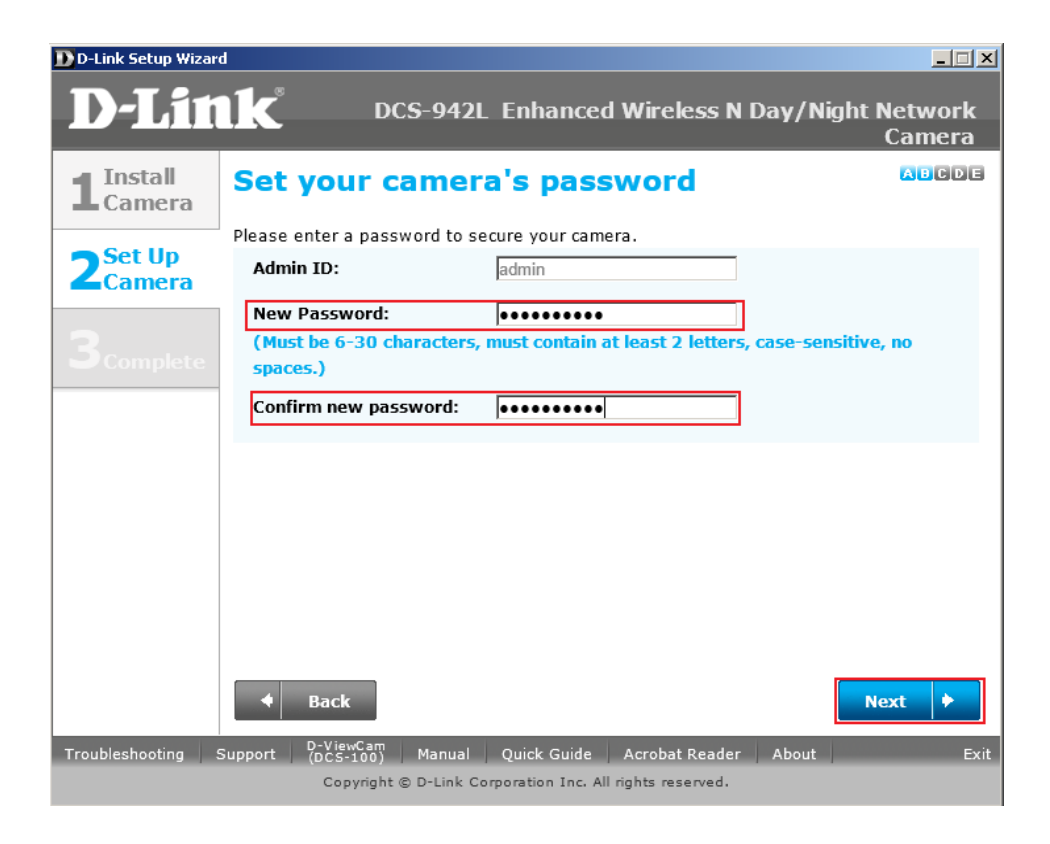

ขั้นตอนที่ 9 : เลือกตัวเลือก Wired : I want to connect my camera through a cable (wired connection)

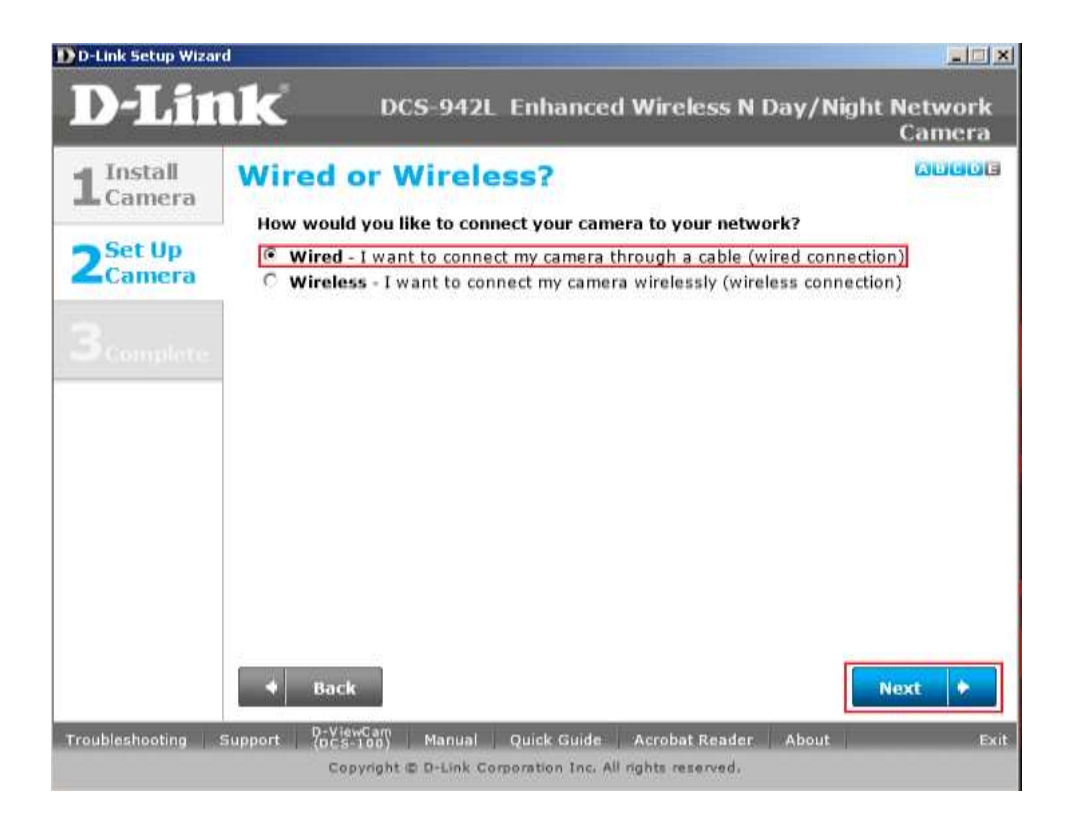

ขั้นตอนที่ 10 : เลือกตัวเลือก Yes , I already have a mydlink account ถ้าคุณได้เคยลงทะเบียนมา ก่อนหน้านี้แล้ว หรือ เลือก No , I need to sign up for a new account ถ้าคุณไม่ได้ลงทะเบียน mydlink มาก่อน คลิ๊กบนปุ่ม Next

| D-Link Setup Wizar         | rd                                                                                                  |                                                                                           |                   |
|----------------------------|----------------------------------------------------------------------------------------------------|-------------------------------------------------------------------------------------------|-------------------|
| D-Lit                      | 1k DC                                                                                               | S-942L Enhanced Wireless N Day/Night                                                      | Network<br>Camera |
| <b>1</b> Install<br>Camera | Let's add you<br>Adding your camera                                                                 | ur camera to your mydlink account<br>to your mydlink.com account will allow you to access | your              |
| 2Set Up<br>Camera          | camera through the Internet. Do you have a mydlink account?  Yes, I already have a mydlink account. |                                                                                           |                   |
|                            | C No, I need to sig                                                                                 | gn up for a new account.<br>r mydlink signin e-mail address and password:                 |                   |
|                            | E-mail:<br>Password:                                                                                | omendador@dlink.com.sg                                                                    |                   |
|                            |                                                                                                    |                                                                                           |                   |
|                            |                                                                                                    |                                                                                           |                   |
|                            |                                                                                                    |                                                                                           |                   |
|                            | + Back                                                                                              |                                                                                           | ext 🔸             |
| Troubleshooting            | Support (DCS-TOD)<br>Copyright (                                                                    | Manual Quick Guide Acrobat Reader About                                                   | Ex                |

## ขั้นตอนที่ 11 : การตั้งค่าได้เสร็จสมบูรณ์แล้ว คลิ๊กบนปุ่ม Finish

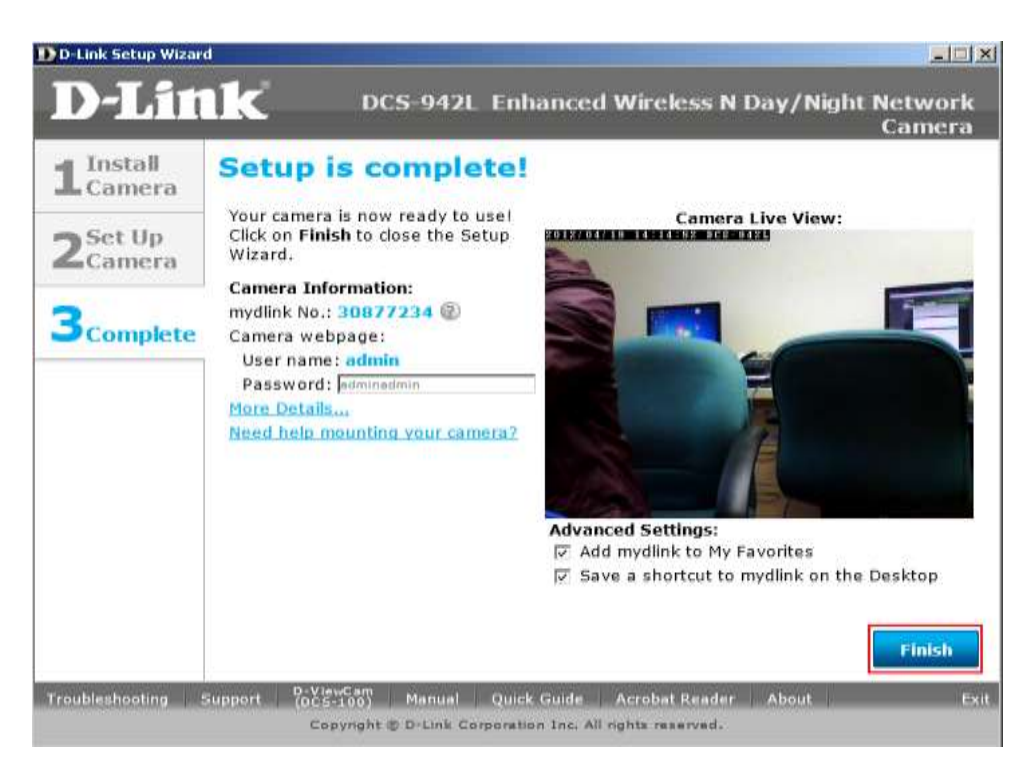

**ขั้นตอนที่** 12 : ตอนนี้คุณพร้อมสำหรับการเข้าถึงกล้องของคุณ โดยผ่าน mydlink account โดยการ เปิดเวบบราวเซอร์ของคุณ แล้วพิมพ์ <u>http://sg.mydlink.com</u> ที่ช่อง Address แล้วพิมพ์ Enter บน กีย์บอร์ดของคุณ

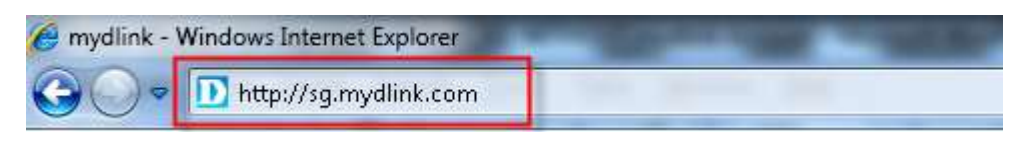

**ขั้นตอนที่** 13 : ใส่อีเมล์แอคเครสและรหัสผ่านที่ถูกใช้ในการลงทะเบียนบน mydlink แล้วกคคลิ๊ก บนปุ่ม Sign In

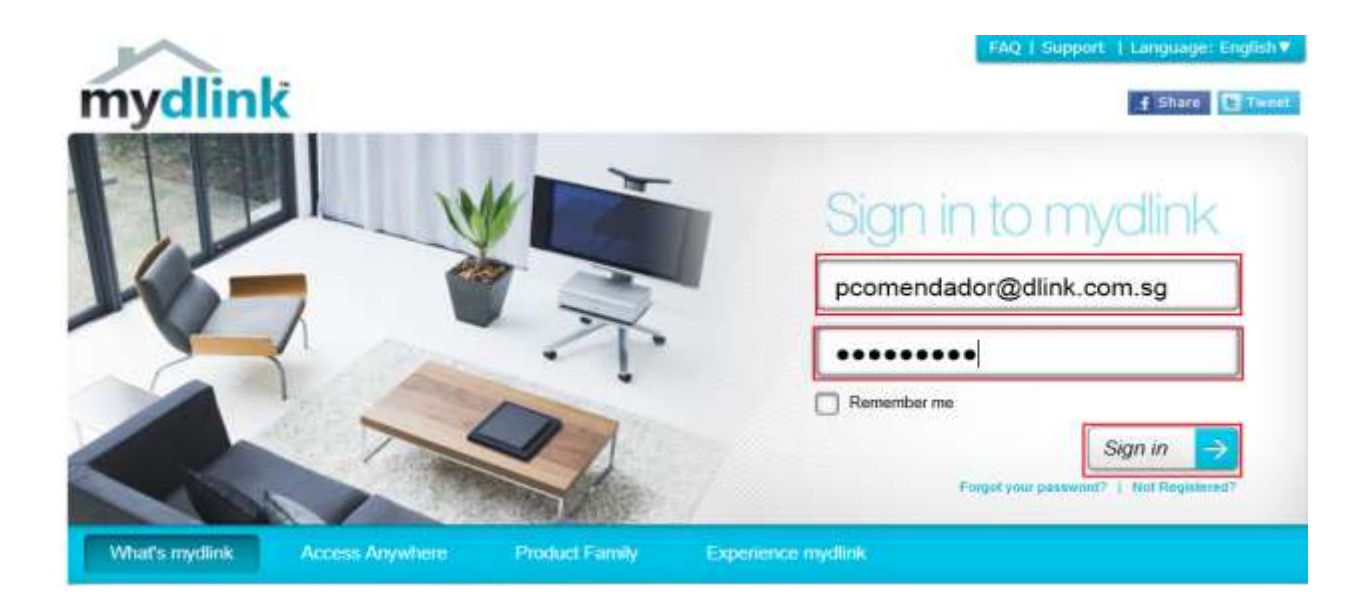

ขั้นตอนที่ 14 : ภาพของกล้องจะปรากฏขึ้นที่หน้าจอบน mydlink account ของคุณ

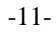

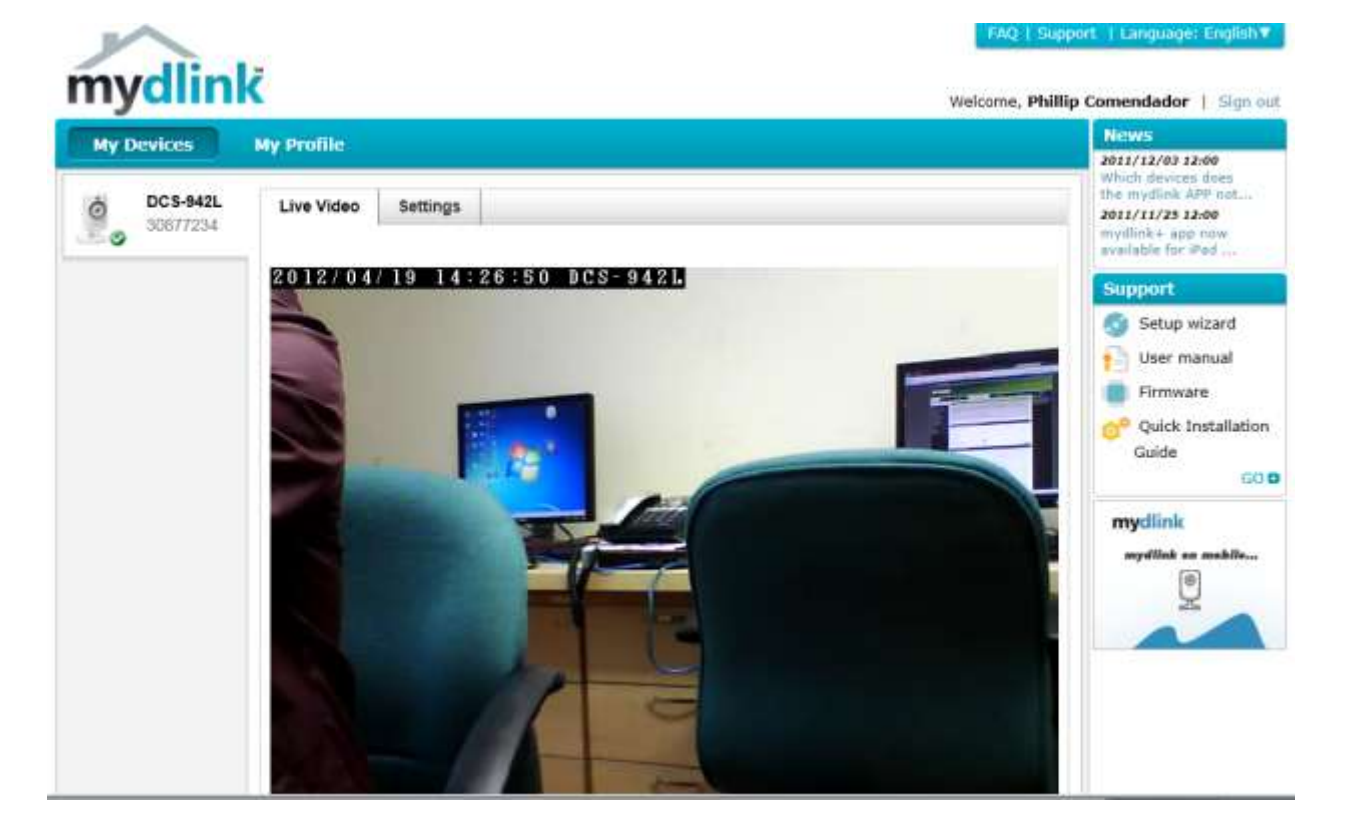

-Link Technical Support Setup Procedure

**Step 1:** Run the CD Set-Up that came with the DCS-942L. On the Set-Up Wizard screen click on the **Start** button.

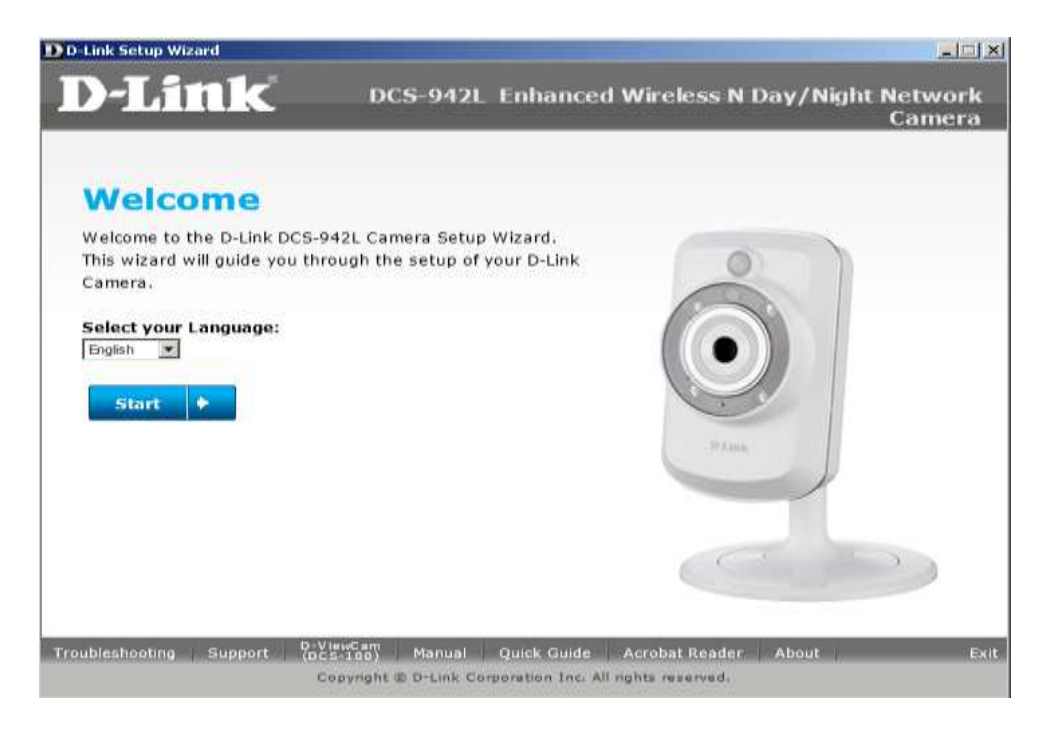

Step 2: Select the radio button on "No, my router does not have WPS Support". Click on the Next button.

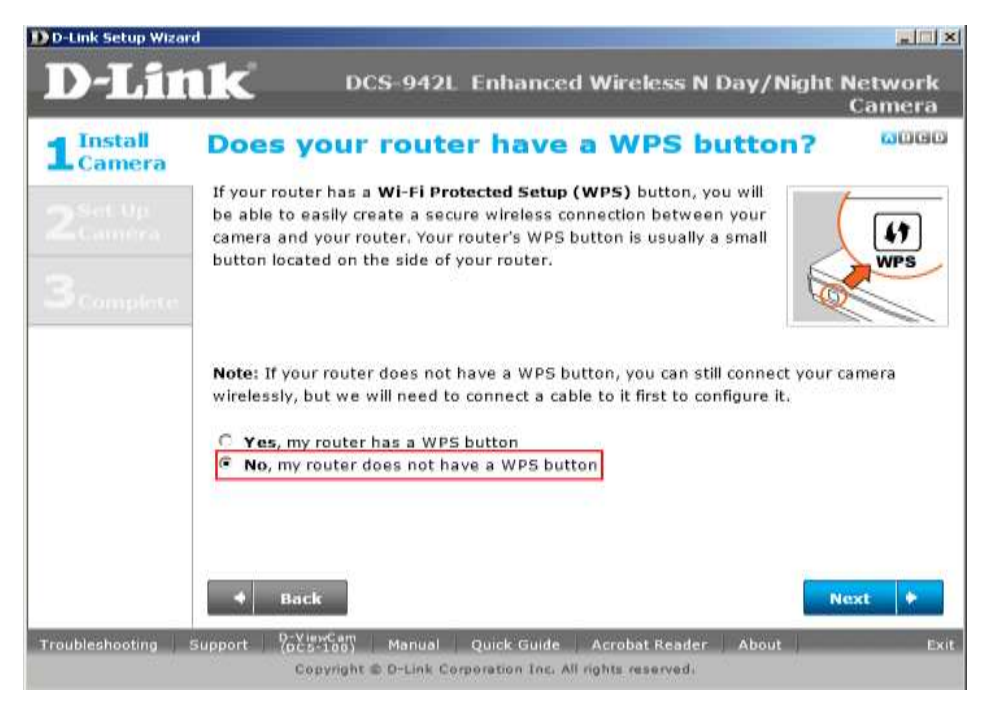

FAQ: Setup Wizard - Setting Up the DCS-942L WITH Existing mydlink Account - Version 1.00

**Step 3:** Turn the collar on the camera base counter-clockwise to loosen it. After moving the camera to the position you want, tighten the collar by turning it clockwise.

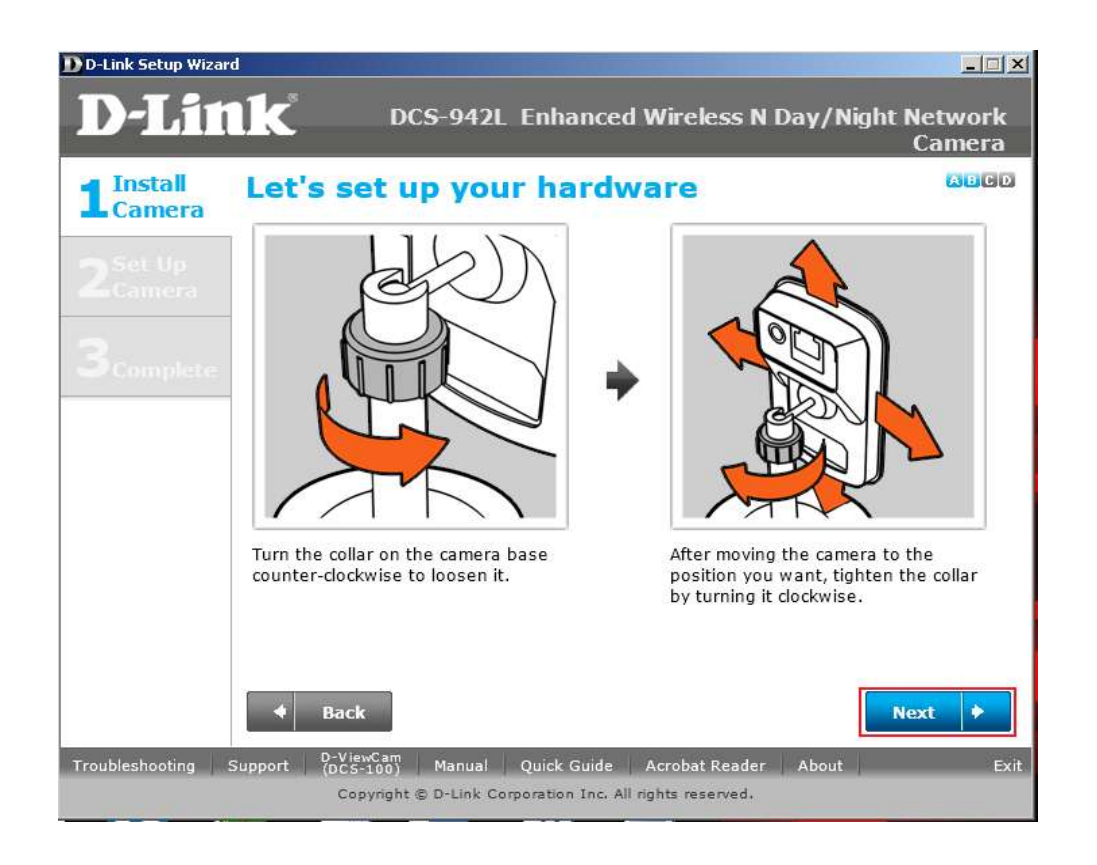

**Step 4:** Connect the included Ethernet cable to the port on the DCS-942L camera. Connect the other end of the cable to an available LAN port on your router. Click **Next** button.

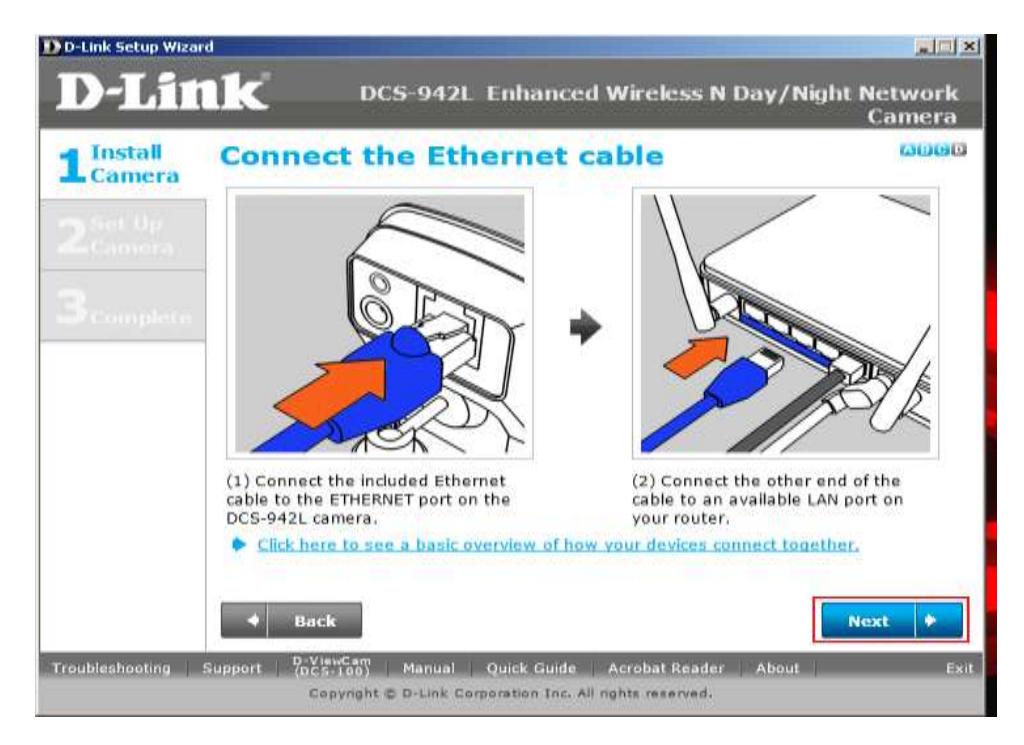

**Step 5:** Attached the power adapter to the power jack on the back of the DCS-942L camera, and connect the power adapter to a power outlet. Ensure that the Status LED on the front of the camera will turn green when the device is ready. Click **Next** button.

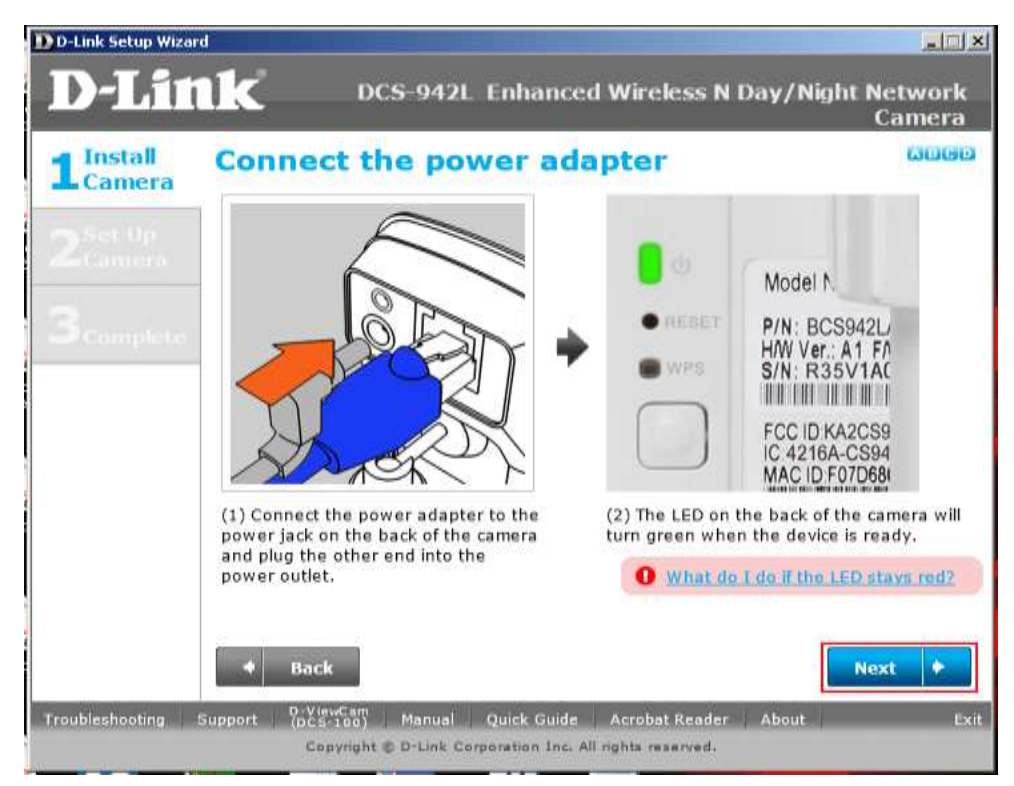

Step 6: Click on the button Yes if the LED on the front of your camera is lit solid green.

FAQ: Setup Wizard - Setting Up the DCS-942L WITH Existing mydlink Account - Version 1.00

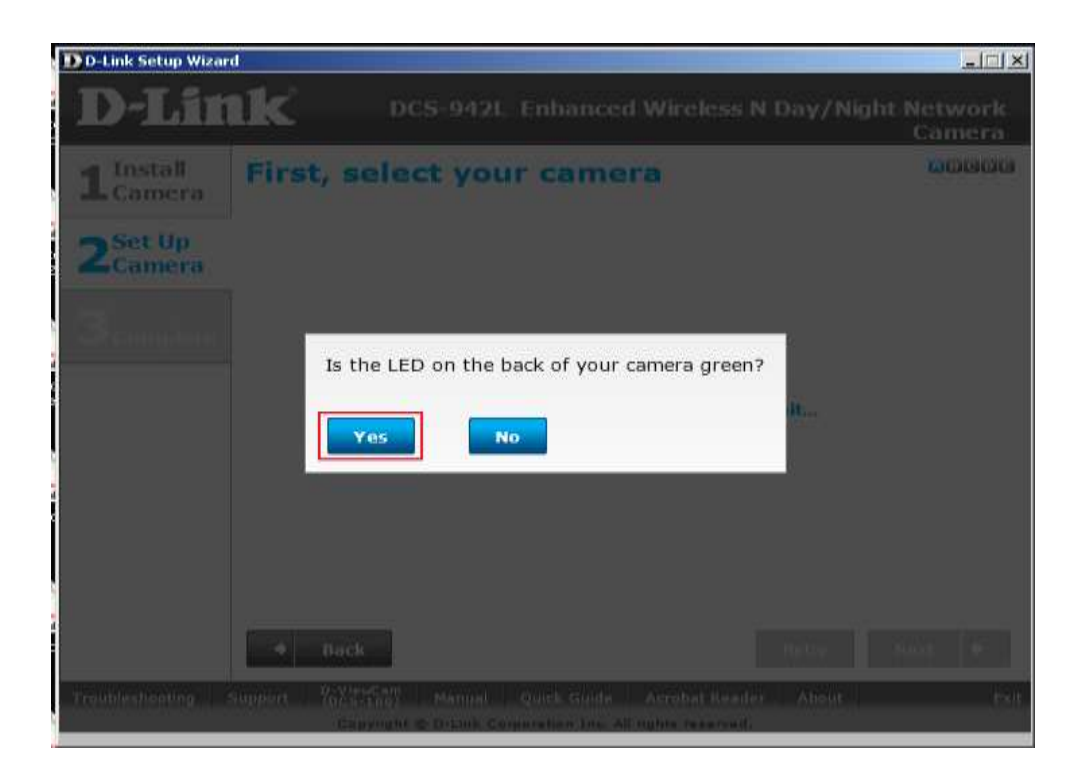

**Step 7:** You will now see the camera device information with its corresponding IP Settings and MAC Address. Click on the **Next** button.

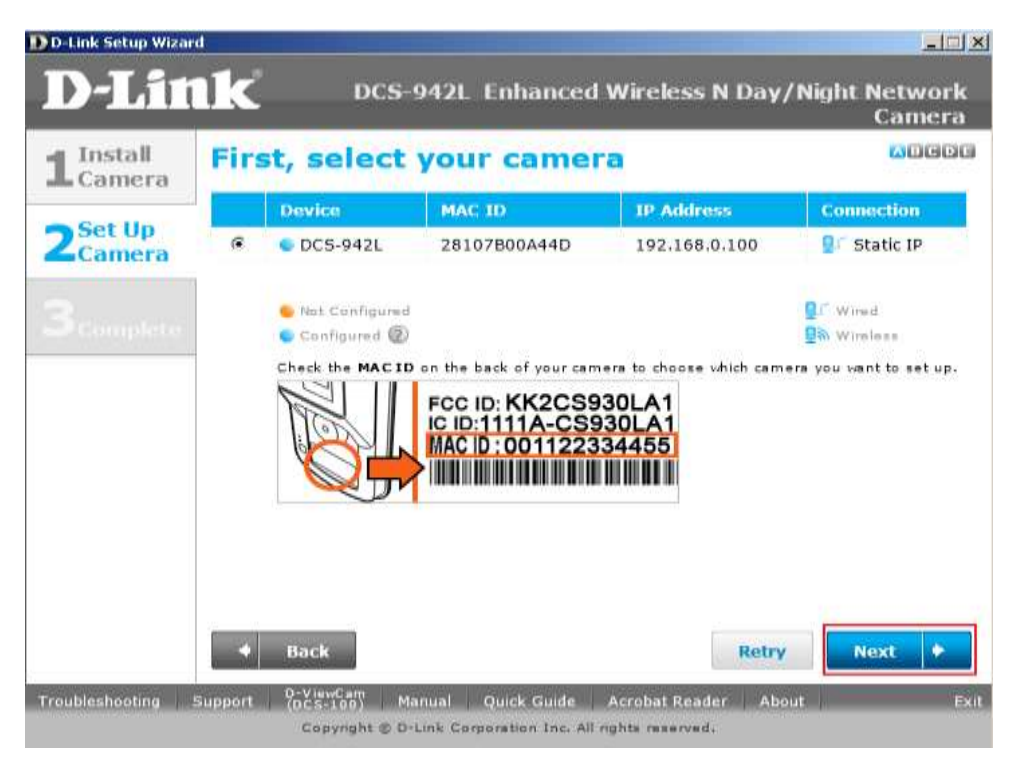

Step 8: Please enter a password to secure you camera. Click on Next button when done.

FAQ: Setup Wizard – Setting Up the DCS-942L WITH Existing mydlink Account – Version 1.00

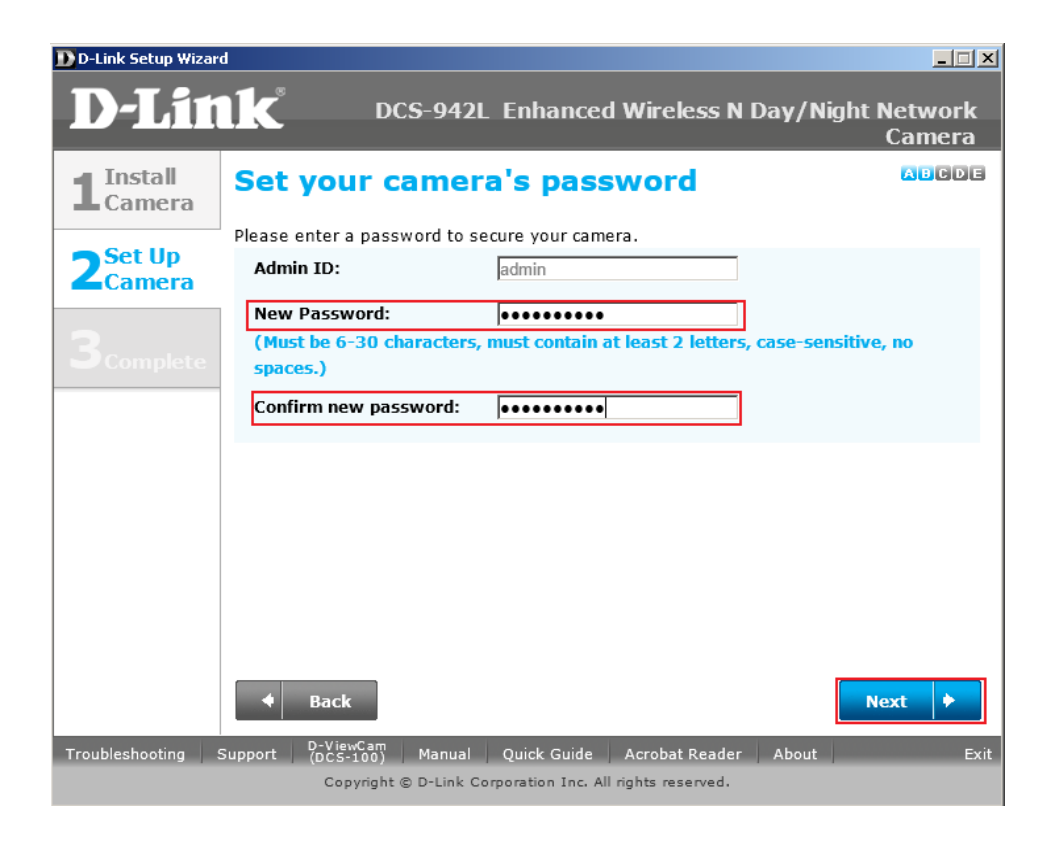

Step 9: Select the radio button Wired: I want to connect my camera through a cable(wired connection)

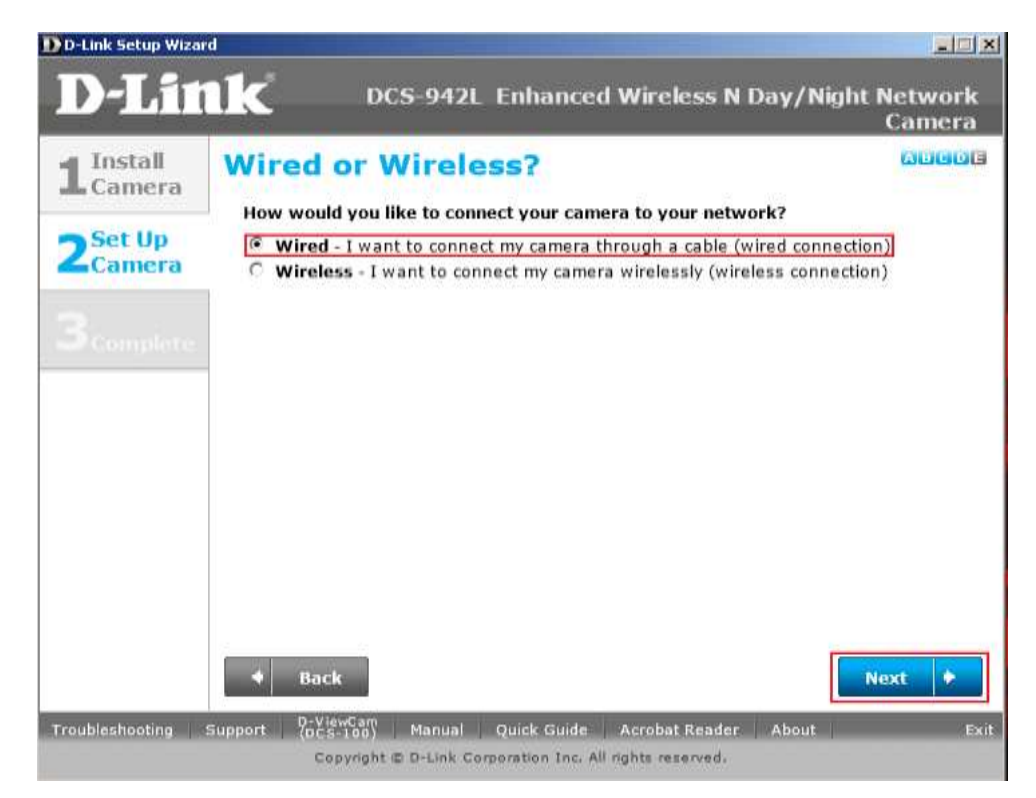

FAQ: Setup Wizard - Setting Up the DCS-942L WITH Existing mydlink Account - Version 1.00

**Step 10:** Select the radio button "*Yes, I already have a mydlink account"* if your already registered before or select the radio button on *No, I need to sign up for a new account if you did not register in mydlink yet.* Click on the Next button.

| D-Link Setup Wizar                        | d                                                                                                    |                      |
|-------------------------------------------|----------------------------------------------------------------------------------------------------|----------------------|
| D-Lin                                     | DCS-942L Enhanced Wireless N Day/Night N                                                                                                    | ietwork<br>Camera    |
| 1 Install<br>Camera<br>2 Set Up<br>Camera | Let's add your camera to your mydlink account         Adding your camera to your mydlink.com@ account will allow you to access y camera through the Internet.         Do you have a mydlink account?         Yes, I already have a mydlink account.         No, I need to sign up for a new account.         Please enter your mydlink signin e-mail address and password:         E-mail:       pmendador@dlink.com.sg         Password:       e | AUGUU<br>Your        |
| Troubleshooting                           | Back Support (DCS-108) Manual Quick Guide Acrobat Reader About Copyright © 0-Link Corporation Inc. All rights reserved.                                                                                                    | <b>ext *</b><br>Exit |

#### Step 11: Set-up is Complete. Click on the Finish button.

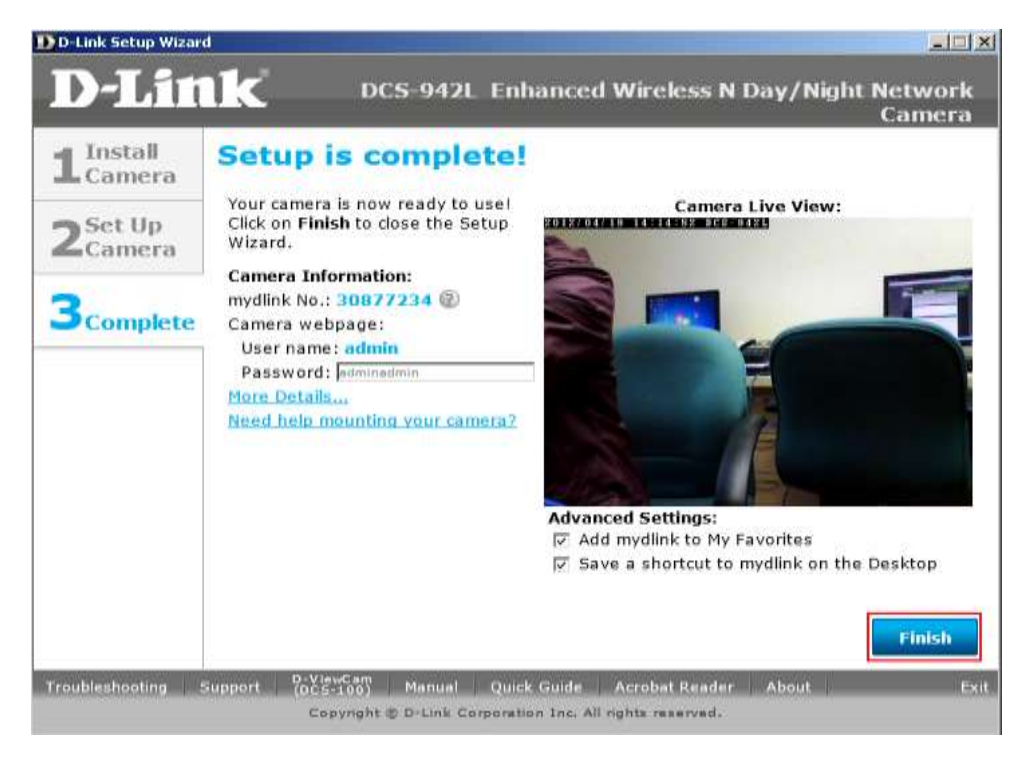

FAQ: Setup Wizard - Setting Up the DCS-942L WITH Existing mydlink Account - Version 1.00

**Step 12:** You are now ready to access the camera using the mydlink account. Open now your web browser and type in on the address bar <u>http://sg.mydlink.com</u>" and then press on the enter key on your keyboard.

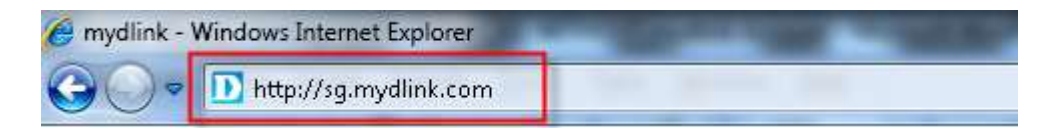

**Step 13:** Enter the E-Mail Address and the Password used to register on mydlink and then click on the **Sign In** button.

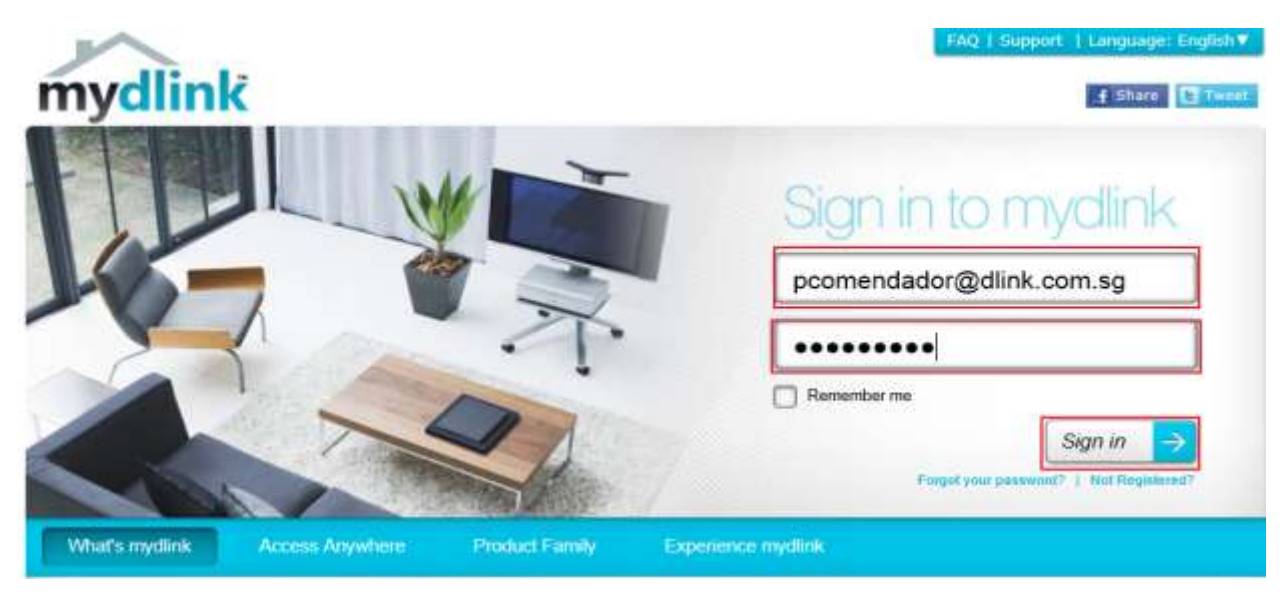

**Step 14:** The image of the camera will now show up on the screen.

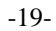

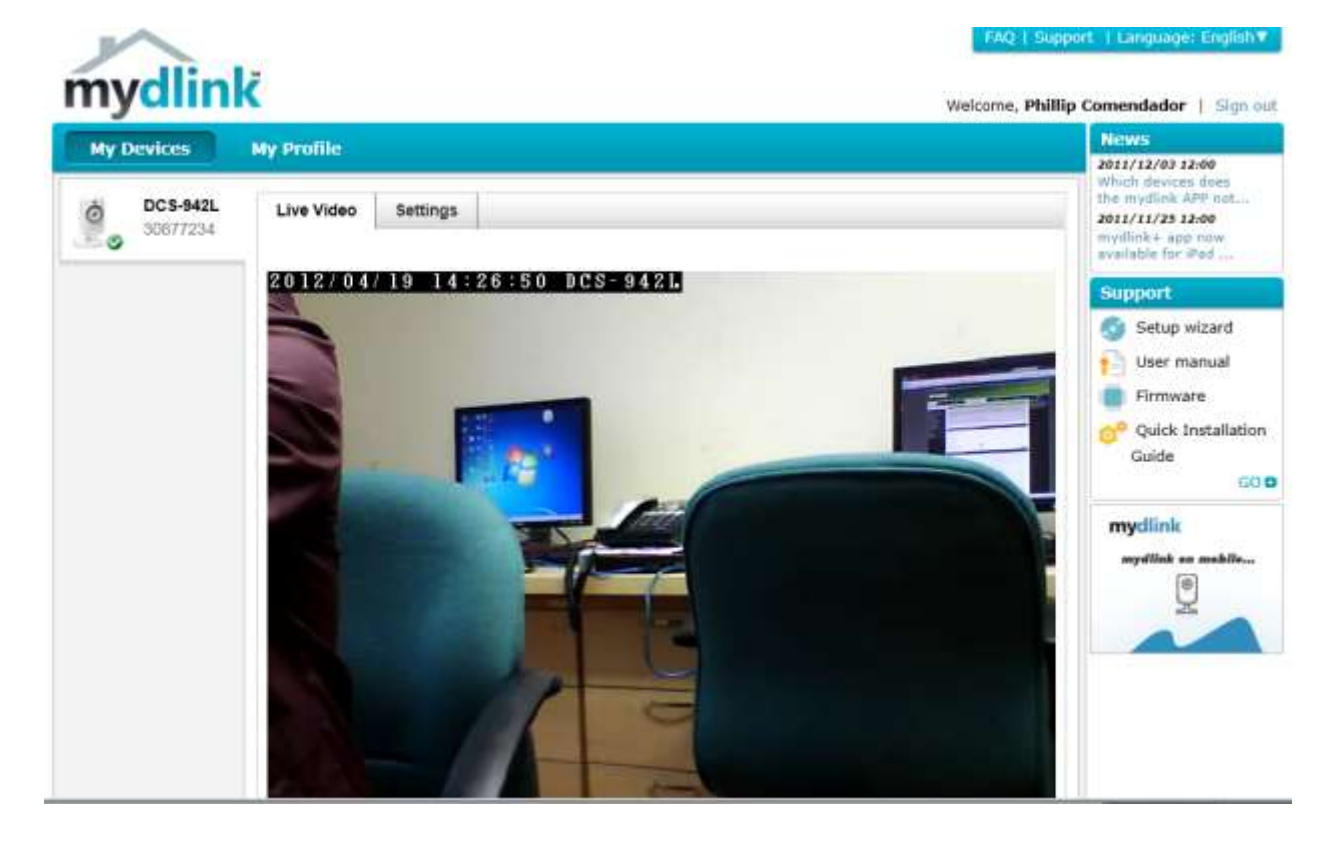

# ฝ่ายสนับสนุนทางด้านเทคนิค

Call Center หมายเลขโทรศัพท์ 02-6617997 ภาษาไทย : จันทร์ ถึง ศุกร์ เวลา 9.00 น. – 18.00 น. Thai : Mon – Fri : Time 9.00 – 18.00. ภาษาอังกฤษ : เสาร์ , อาทิตย์ , วันหยุดนขัตฤกษ์ และ วันธรรมดา หลัง 18.00 น. English : Sat – Sun , Public Holiday and after 18.00 weekday. Website : <u>www.dlink.co.th</u> email: <u>support@dlink.com.sg</u>

Facebook : http://www.facebook.com/DLinkThailandFans

-20-

## **Nationwide D-Link Service Centres**

Operating hours : Mondays till Friday

9am to 6pm

| Chiang Mai Branch<br>2/1 Mos 3, Chiang Mai-Lampang Road<br>Tumbon Chang Pueak, Amphoe Mueang Chiang Mai<br>Changwat Chiang Mai 50300,<br>Thailand<br>Tel : +66 (0) 5340-9482-6<br>Fax : +66 (0) 5340-9486<br>Operating hours:<br>Mondays till Friday<br>Sam to form | Phitsanulok Brianch<br>117/7 Phaongdam Road<br>Tumbon Nai Musang<br>Amphoe Musang Phitsanulok<br>Changwat Phitsanulok 65000, Thailand<br>Tel : +66 (0) 5521-2325-5<br>Fax : +66 (0) 5521-2326<br>Operating hours:<br>Mondays till Friday<br>Sam th form                           |                                                                                                    |
|----------------------------------------------------------------------------------------------------|----------------------------------------------------------------------------------------------------|----------------------------------------------------------------------------------------------------|
| and a spin                                                                                                    | Sector of characteristics                                                                                                    |                                                                                                    |
| Cham Issara Tower II<br>and Floor, Cham Issara Tower II<br>2022/138 New Perchburi Road<br>Khwang Bangkapi, Khet Huay-Kwang,<br>Bangkok 10323, Thailand<br>Tel : +66 (0) 2308-2040<br>Fax : +66 (0) 2308-2024<br>Call Center : +66 (0) 2716-6669                     | Panto Plaza Branch<br>4th FL Panto Plaza 604/2 Petchburi Road Room<br>439-440<br>Kwang Thanon Petchburi, Khet Ratchathewi<br>Bangliok 10400, Thailand<br>Tel : +66 (0) 2656 6037<br>Tel : +66 (0) 2656 6054<br>Pair: +66 (0) 2656 6042<br>Operating hours:<br>Mordays till Sunday | Rayong Branch<br>217/24 Subhumvit Road<br>Tumbon Noen Phra,<br>Amphoe Mueang Rayong<br>Changwat Rayong 21000, Thailand<br>Tel : +66 (0) 3880-0631-3<br>Fax : +66 (0) 3880-0631<br>Operating hours:<br>Monday bill Sunday |
| Operating hours:<br>Mondays till Friday<br>Gam to form                                                                                                    | 10am to 7pm                                                                                                    | 9am to 6pm                                                                                                    |
| yan o opni                                                                                                    |                                                                                                    |                                                                                                    |
| Surat Than Branch                                                                                                    | Phuket Branch                                                                                                    | Hat Yai Branch                                                                                                    |
| 412/8 Talat Mai Road                                                                                                    | 156/3 Phang Nga Road                                                                                                    | 48/106 Phadungpakdee Road                                                                                                    |
| Tumbon Talat,                                                                                                    | Tumbon Taratyai,                                                                                                    | Tumbon Hatyai, Amphoe Hatyai                                                                                                    |
| Amphoe Mueang Surat Thani                                                                                                    | Amphoe Mueang Phuket                                                                                                    | Changwat Songkhla 90110, Thailand                                                                                                    |
| Changwat Surat Thani 84000, Thailand                                                                                                    | Changwat Phuket 83000, Thailand                                                                                                    |                                                                                                    |
|                                                                                                    |                                                                                                    | Tel : +66 (0) 7435-4559-61                                                                                                    |
| Tel : +66 (0) 7721-7907-10                                                                                                    | Tel ; +66 (0) 7623-2906-9                                                                                                    | Fax : +66 (0) 7435-4561                                                                                                    |
| Fax - +66 (0) 7721-7010                                                                                                    | Eax : +66 (0) 7623-2909                                                                                                    | Operating hours:                                                                                                    |

Mondays till Friday

9am to 6pm

Operating hours:

9am to 6pm

Mondays till Friday